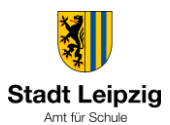

- 1. Anmeldung an der VDI mit Benutzername/Passwort und Token
- 2. Danach erscheint folgendes Fenster

| ainsk   StareFront         | рынов |
|----------------------------|-------|
| Desktops<br>Alle (2)       |       |
| VDI-Schulen-Horte-<br>Pool |       |

- 3. In der rechten oberen Ecke auf das Zahnrad mit der linken Maustaste klicken
- 4. Es öffnet sich das folgende Fenster

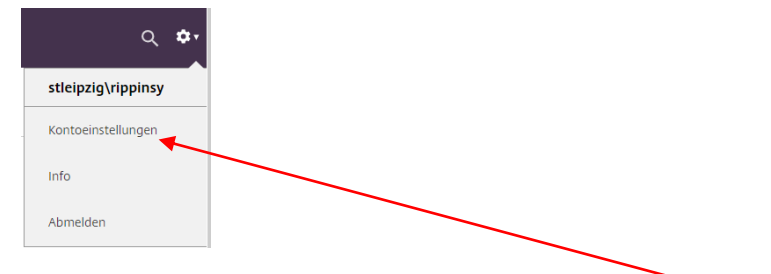

- 5. Jetzt klicken Sie bitte mit der linken Maustaste auf Kontoeinstellungen
- 6. Sie erhalten jetzt folgende Ansicht

| citrx   StoreFront                                                                                                    | DESKTOPS |
|----------------------------------------------------------------------------------------------------|----------|
| Einstellungen                                                                                                    |          |
| Konto                                                                                                    |          |
| Kennwort ändern                                                                                                    |          |
| Info                                                                                                    |          |
| Abmelden                                                                                                    |          |
| Apps                                                                                                    |          |
| Trennen                                                                                                    |          |
| Enveitert                                                                                                    |          |
| Citrix Receiver aktivieren<br>Lädt eine Datei herunte: die diesen Workspace Ihner lokalen Citrix Receiver-App hinzufügt. |          |
| Citrix Receiver ändern                                                                                                   |          |
| Abbueller Rahme Anne und Partitions unrefen in Bene Initian Pitche Researces Ann an HReat                                |          |

- 7. Jetzt bitte mit der linken Maustaste auf Citrix Receiver ändern klicken
- 8. Es erscheint jetzt folgende Ansicht

| citrix   Workspace | Willkommen bei Citrix Receiver                                                                                                    |
|--------------------|----------------------------------------------------------------------------------------------------|
|                    | Die beste Benutzererfahrung haben Sie, wenn Sie den mit <b>Citrix Receiver für</b><br><b>Windows</b> verfügbaren vollständigen Featuresatz verwenden. Klicken Sie auf<br>'Receiver ermitteln', um zu beginnen. |
|                    | Receiver ermitteln                                                                                                    |
|                    | Wenn Sie Citrix Receiver nicht ermitteln/installieren möchten, Küssen Sie die<br>Lightversion mit weniger Features im Browser verwenden.                                                                       |
|                    | Lightversion verwenden                                                                                                    |

- 9. Mit der linken Maustaste bitte auf die Schaltfläche **Receiver ermitteln** klicken und kurz warten. Nach einigen Sekunden erhalten Sie erneut die Ansicht wie in Punkt 6 beschrieben. Hier bitte zum Abschluss im oberen Teil der Ansicht auf das Symbol klicken.
- 10. Jetzt können Sie sich wieder im Stadtnetz anmelden und die Druckfunktion steht Ihnen wieder wie gewohnt zur Verfügung.